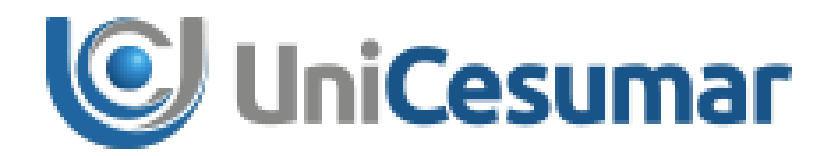

# MANUAL

## **DIRETORIA DE RECURSOS HUMANOS**

## OPERAÇÕES DE RH – RECRUTAMENTO E POSTO DE TRABALHO

CÓD. 3.5

PMO - Escritório de Projetos

|            | MANUAL           |              |                     |         |
|------------|------------------|--------------|---------------------|---------|
| UniCesumar | Data de emissão: | Versão:      | Data de revisão:    | Página: |
|            | 03/04/2018       | 1.0          | 03/04/2018 2 de 9   |         |
|            | Manual de        | e Recrutamen | to/Posto de Trabalh | 0       |

#### **SUMÁRIO**

| 1 | OBJETIVO                | .3 |
|---|-------------------------|----|
| 2 | APLICAÇÃO               | .3 |
| 3 | PROCESSO DE SOLICITAÇÃO | .4 |
| 4 | PROCESSO DE ATENDIMENTO | .7 |
| 5 | HISTÓRICO DE REVISÕES   | .9 |
| 6 | VALIDAÇÃO               | .9 |
| 7 | AUTORIA                 | .9 |

|            |                                | MANUAL                            |                                |                   |
|------------|--------------------------------|-----------------------------------|--------------------------------|-------------------|
| UniCesumar | Data de emissão:<br>03/04/2018 | Versão:<br>1.0                    | Data de revisão:<br>03/04/2018 | Página:<br>3 de 9 |
| -          | Manual de                      | de Recrutamento/Posto de Trabalho |                                |                   |

#### **1 OBJETIVO**

O presente Manual tem como objetivo estabelecer e padronizar as atividades referentes ao processo de solicitação de recrutamento/posto de trabalho através da ferramenta Sydle Seed.

#### 2 APLICAÇÃO

Este Manual deve ser aplicado pelos colaboradores aptos a realizarem solicitação de recrutamento da modalidade de ensino presencial e a distância da IES.

|            |                                | MAN                              | UAL                            |                   |
|------------|--------------------------------|----------------------------------|--------------------------------|-------------------|
| UniCesumar | Data de emissão:<br>03/04/2018 | Versão:<br>1.0                   | Data de revisão:<br>03/04/2018 | Página:<br>4 de 9 |
|            | Manual de                      | e Recrutamento/Posto de Trabalho |                                |                   |

#### **3 PROCESSO DE SOLICITAÇÃO**

**Passo 01:** Fazer login na ferramenta do Sydle Seed, com seu usuário e senha do Active Directory(AD) do Windows.

URL: https://unicesumar.sydle.com/unicesumarseed/

| Login    |                                               |
|----------|-----------------------------------------------|
| Usuário: |                                               |
|          | @unicesumar.edu.br                            |
| Senha:   |                                               |
|          |                                               |
|          | Entres and a desirie                          |
|          | Entrar com outro dominio<br>Precisa de aiuda? |
|          |                                               |
|          | Entrar                                        |

Figura 1 – Login no Sydle Seed

**Passo 02:** Selecionar a opção "Seeds", e logo em seguida aparecerá a tela com a lista de seeds, conforme Figura 3. Clicar no canto superior esquerdo, ao lado da lista, no botão "novo seed" (Figura 4) e em seguida no processo de recrutamento, Figura 5.

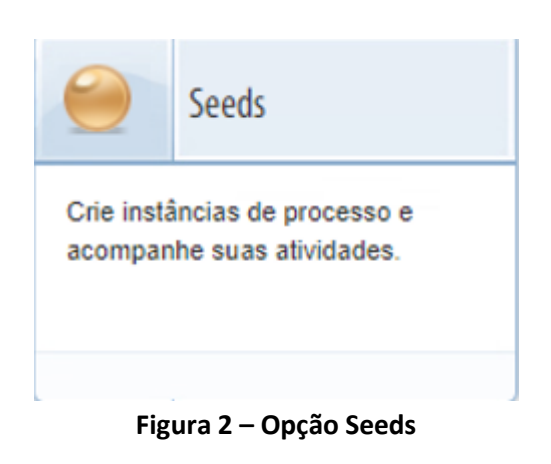

| <br>MANUAL                      |                  |                       |         |
|---------------------------------|------------------|-----------------------|---------|
| Data de emissão:                | Versão:          | Data de revisão:      | Página: |
| 03/04/2018                      | 1.0              | 03/04/2018            | 5 de 9  |
| Manual de                       | e Recrutamer     | nto/Posto de Trabalho | )       |
| Resultado: 1 - 10 de 10         |                  |                       |         |
|                                 |                  | *                     |         |
| Organizado por: Data de atualiz | ação - Mais rece | ente no início        |         |
| 🗉 Hoie                          |                  | <u> </u>              |         |

Solicitação de Recrutamento/Post...

Sem Assunto

Semana passada

Sem Assunto

Três semanas atrás Sem Assunto

Mês passado

🥞 Sem Assunto

∃ ago/2017

🖃 abr/2017

Sem Assunto

Sem Assunto

LISTA DE POLOS

Pesquisa Polo

🔎 Salvar busca...

🥘 Sem Assunto

Solicitação de Demissão

Solicitação de Demissão

Solicitação de Demissão

Solicitação de Demissão

Solicitação de Movimentação

Solicitação de Movimentação

de trabalho 1.4

3

9

9

9

15:36

Teste

Teste

Teste

Teste

Teste

Teste

Teste

Teste

-

27/12/2017

11/12/2017

08/12/2017

08/12/2017

29/08/2017

29/08/2017

06/04/2017

🛯 🖣 Página 1 de 1 🕨 🕅

| Figura 5 – Processo de recrutamento |
|-------------------------------------|
|                                     |

Solicitação de Recrutamento/Posto

Figura 3 – Lista de Seeds

🍓 Novo Seed 👻 Figura 4 – Botão de novo seed

|            | MANUAL                                   |                |                                |                   |
|------------|------------------------------------------|----------------|--------------------------------|-------------------|
| UniCesumar | Data de emissão:<br>03/04/2018           | Versão:<br>1.0 | Data de revisão:<br>03/04/2018 | Página:<br>6 de 9 |
|            | Manual de Recrutamento/Posto de Trabalho |                |                                |                   |

### Passo 03: Preencher o formulário de recrutamento e assim conclui a solicitação.

| SOLICITANTE: Solicitar Recrutamento          | ' Posto de trabalho               | 🕐 Ajuda 🛛 🛷 Concluir |
|----------------------------------------------|-----------------------------------|----------------------|
| lovimentação                                 |                                   |                      |
| ta de criação: 02/                           | 01/18 15:36:50                    |                      |
| sponsável: Luc                               | as Vinicius da Silva Pelegrini    |                      |
| <ul> <li>Informações da atividade</li> </ul> |                                   |                      |
| – Posto de trabalho                          |                                   |                      |
| Postos de trabalho/ Centro de<br>custo*:     |                                   | •                    |
| Tipo de salário*:                            |                                   | ~                    |
| Salário sugerido*:                           |                                   |                      |
| - Horário de trabalho                        |                                   |                      |
| Haverá marcação de ponto?*:                  | <ul><li>Sim</li><li>Não</li></ul> |                      |
| Observação da escala:                        |                                   |                      |
| Tipo da solicitação de<br>recrutamento*:     |                                   | •                    |
| Justificativa*:                              |                                   |                      |
| O posto de trabalho será<br>preenchido?*:    |                                   | ~                    |
| Tempo Determinado?:                          | <ul><li>Sim</li><li>Não</li></ul> |                      |
|                                              |                                   |                      |

Figura 6 – Formulário de Recrutamento

|            | MANUAL                                   |                |                                |                   |
|------------|------------------------------------------|----------------|--------------------------------|-------------------|
| UniCesumar | Data de emissão:<br>03/04/2018           | Versão:<br>1.0 | Data de revisão:<br>03/04/2018 | Página:<br>7 de 9 |
| -          | Manual de Recrutamento/Posto de Trabalho |                |                                |                   |

#### **4 PROCESSO DE ATENDIMENTO**

**Passo 01:** Para saber qual é a atividade de atendimento, basta conferir no e-mail recebido (Figura 7), quando houver alguma atividade de aprovação pendente relacionada ao seu usuário. No próprio e-mail há um link para ser redirecionado direto para a atividade pendente a ser a tendida.

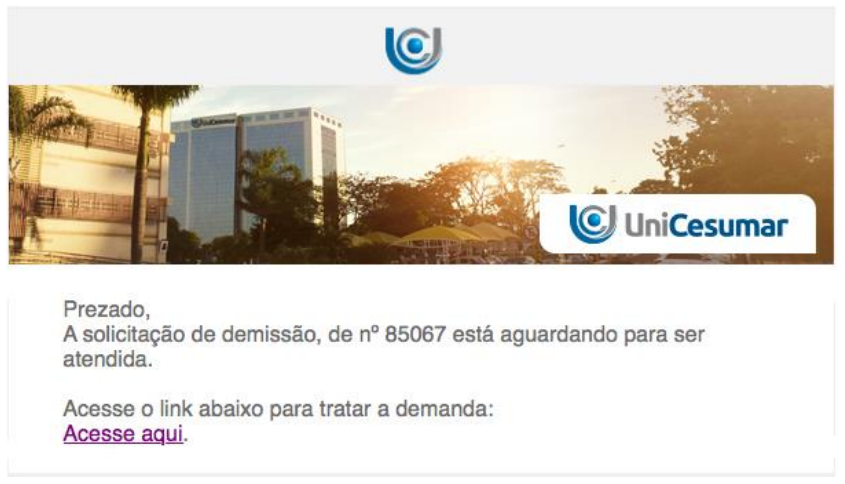

Figura 7 – E-mail ilustrativo de notificação de atividade pendente

Passo 02: Após clicar no link, dentro da tela da atividade, basta assumí-la conforme Figura 7.

|   | recrutamento:                        |       |            |                      |
|---|--------------------------------------|-------|------------|----------------------|
|   | Justificativa:                       | teste |            |                      |
|   | O posto de trabalho será             | Não   | 2          | Assumir atividade    |
|   | preencindo?.                         | 17    | <b>1</b> 5 | Agendar atividade    |
|   | Tempo Determinado?:                  | Nao   | <u>6</u>   | Alterar responsável  |
|   |                                      |       | $\bowtie$  | Marcar como não lido |
| _ |                                      |       |            | Imprimir             |
| 2 | ) DIRETOR(a) RH: Aprovar solicitação |       |            | 🕐 Ajuda   💌          |
| D | ata de criação: 02/01/18 17:19:2     | 24    |            |                      |

Figura 8 – Atividade a ser atendida

**Passo 03:** Após assumir a atividade, aparecerá as informações para o analista, que terá acesso a etapa de triagem juntamente com o deferimento ou retorno para o RH. Obs: O exemplo de solicitação utilizado abaixo teve como etapa de aprovação a parte do Diretor de RH.

| Triagem*: |                                                | v       |
|-----------|------------------------------------------------|---------|
|           | Retornar para RH                               |         |
|           | Solicitação aprovada<br>Solicitação indeferida | oncluir |
|           | Figura 8 – Etapa de Triagem                    |         |

|            | MANUAL                                   |                |                                |                   |
|------------|------------------------------------------|----------------|--------------------------------|-------------------|
| UniCesumar | Data de emissão:<br>03/04/2018           | Versão:<br>1.0 | Data de revisão:<br>03/04/2018 | Página:<br>8 de 9 |
| <b>—</b>   | Manual de Recrutamento/Posto de Trabalho |                |                                |                   |

**Passo 04:** Para os demais departamentos que precisam realizar aprovação, o processo é o mesmo, todos receberão os e-mails de notificação com o link direcionando para a atividade. E será necessário seguir os passos 2 para assumir a atividade e 3 para concluir a triagem.

|            | MANUAL                                   |                |                                |                   |
|------------|------------------------------------------|----------------|--------------------------------|-------------------|
| UniCesumar | Data de emissão:<br>03/04/2018           | Versão:<br>1.0 | Data de revisão:<br>03/04/2018 | Página:<br>9 de 9 |
|            | Manual de Recrutamento/Posto de Trabalho |                |                                |                   |

#### 5 HISTÓRICO DE REVISÕES

| Data       | Versão | Atualização       | Solicitante                   |  |
|------------|--------|-------------------|-------------------------------|--|
| 03/04/2018 | 1.0    | Emissão do Manual | Diretoria de Recursos Humanos |  |

#### 6 VALIDAÇÃO

O presente Manual foi validado pelo PMO e envolvidos nos processos para desenvolvimento de projetos na IES. Portanto, todas as regras estabelecidas devem ser aplicadas resoluta e integralmente em todas as ocasiões em que os fatos descritos ocorrerem.

A cada período de 1 (um) ano este Manual deve ser revisado ou antes se houver algum fato que assim o justifique. Todas as alterações devem ser solicitadas ao PMO.

| Responsável                   | Data de Validação | Assinatura |
|-------------------------------|-------------------|------------|
| Diretoria de Recursos Humanos |                   |            |

#### 7 AUTORIA

A emissão do presente Manual foi realizada por Guilherme de Sousa Santos.